# Lexis Convey v18.4.1

**Release Notes** 

2024/05/30

# TABLE OF CONTENTS

| Lexis Convey - Password Management                                      | 2    |
|-------------------------------------------------------------------------|------|
| Lexis Convey Logon dialog has been updated                              | 2    |
| Setup: Add New User details page has been updated                       | 5    |
| Setup: Advanced Settings have been updated                              | 7    |
| Password Expiration notification                                        | 9    |
| Setup: My Settings page has been updated                                | 10   |
| Lexis RatesClearance and Lexis WinDeed Popup Windows have been Enhanced | . 11 |
| Lexis RatesClearance                                                    | 11   |
| Lexis WinDeed                                                           | 11   |
| Standard Bank Limited: Access Bond Facility                             | . 13 |
| Initial Bond Instruction (27) message updated                           | 13   |
| Standard Bank Limited: New Access Bond Facility (185) Milestone         | 14   |
| Standard Bank Limited: Access Bond Facility Documents                   | 14   |

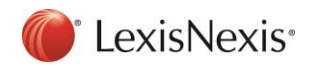

## Lexis Convey - Password Management

The Lexis Convey password management has been enhanced by implementing the password policy. In today's digital landscape, safeguarding user accounts is paramount. By promoting stronger password practices, we enhance security and safeguard sensitive information.

#### Lexis Convey Logon dialog has been updated

The Logon dialog has been updated as follows:

- Logon Name field: Instead of selecting from a list, the user will now enter the logon name directly into a text box.
- Change Password button: The Change Password button has been removed. Password changes will now be enforced.
- Forgot Password button: A new Forgot Password button has been added. The Forgot Password allows the user to request a password reset if needed.

| 📠 Logon 🛛 🗙                         |
|-------------------------------------|
| Lexis <sup>®</sup> Convey           |
| Logon name: Supervisor<br>Password: |
| Forgot Password OK Cancel           |

#### Existing User

An existing user, upon logging on, will be prompted to create a password before gaining access to Lexis Convey.

To logon, access the Lexis Convey logon dialog and capture the logon name in the provided field.

Once the user clicks the **OK** button, a popup dialog will be displayed, and will be required to create a new password.

Capture the new password and click the **OK** button to save.

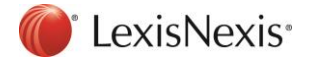

| m Create New Password                                                                           | ×  |  |  |  |  |
|-------------------------------------------------------------------------------------------------|----|--|--|--|--|
| Create New Password<br>A valid password is now required. Please enter your new password details |    |  |  |  |  |
| below. New password: *                                                                          |    |  |  |  |  |
| Confirm Password: *                                                                             |    |  |  |  |  |
| OK Cano                                                                                         | el |  |  |  |  |

#### Forgot Password

A new **Forgot Password** button has been added to the Lexis Convey logon dialog. An existing user will now be able to reset their password by clicking the **Forgot Password** button.

| 🟛 Logon               | ×                         |
|-----------------------|---------------------------|
|                       | Lexis <sup>®</sup> Convey |
| Logon name: Password: |                           |
| Forgot Password       | OK Cancel                 |

Once clicked, the user will be presented with a blank popup screen.

| m Forgot Password |             |           | × |
|-------------------|-------------|-----------|---|
| Forgot password   | Logon name: |           |   |
|                   |             | OK Cancel |   |

Capture the required information and click the **OK** button.

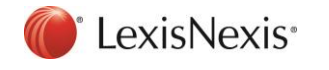

| Forgot Password |                |                             | × |
|-----------------|----------------|-----------------------------|---|
| Forgot password | Logon name:    | Supervisor                  |   |
|                 | Email address: | supervisor@lexisnexis.co.za |   |
|                 |                | OK Cancel                   |   |

Once the **OK** button is clicked, a temporary password will be generated and emailed to the user. Check the email for the temporary password and copy it to use it for logging on for the first time. When logging on for the first time, use the temporary password, then a prompt to change the password will be displayed.

Make sure to choose a strong and unique password.

| m Create New Password                                                                             | ×          |  |  |  |  |  |
|---------------------------------------------------------------------------------------------------|------------|--|--|--|--|--|
| Create New Password<br>A valid password is now required. Please enter your new password<br>below. | rd details |  |  |  |  |  |
| New password: * Confirm Password: *                                                               |            |  |  |  |  |  |
| ОК                                                                                                | Cancel     |  |  |  |  |  |

Capture the required information and click the OK button.

Clicking the **OK** button will display the confirmation popup screen.

| Password change               | × |
|-------------------------------|---|
| Password changed successfully |   |
| ОК                            |   |

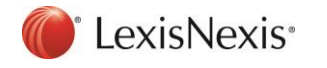

## Setup: Add New User details page has been updated

The following fields have been added to the New User page is Setup:

- Ful Name
- Email Address

The following fields have been removed from the New User page in Setup:

- Password
- Confirm Password

| Lexis® Con                                                                                                    | vey | 24 <u>Notices</u> ▼ <u>App Links</u> ▼ <u>Support</u> ▼                                                                                                    |   |
|----------------------------------------------------------------------------------------------------|-----|----------------------------------------------------------------------------------------------------|---|
| MESSAGES                                                                                                    | MA  | ATTERS REPORTS O DIARY SETUP Search for matter                                                                                                    |   |
| Firm Settings                                                                                                    | * ' | Users                                                                                                    |   |
| Our Branches (5)     Trust Accounts (20) Users                                                                                       | *   | New Edit Delete                                                                                                    |   |
| AlainK<br>Arlenetjie<br>DawnM<br>KarenB<br>magdah<br>Nolundi Test 1<br>NolundiM<br>NoPriveledgeUser<br>RiteshR<br>SimM<br>Supervisor |     | Naink     Image: Please enter new user logon details     X       Akinetije     Logon details     X       DawmM     Logon details     X       KarenB     Full name: * |   |
| My Settings                                                                                                    | ×   | RiteshR                                                                                                    | - |
| Common<br>Bonds                                                                                                    | *   | Supervisor                                                                                                    | - |

#### Adding a new user

The process of adding a new user has been updated. Instead of the Supervisor capturing the password, a temporary password will now be generated and emailed to the new user.

To add a new user, the Supervisor will be presented with a blank popup screen. Capture the new user details and click the **OK** button.

| Lexis®Con                                | vey |                |               |                    |                     |      | 24 Notices - | App Links 👻 | <u>Support</u> - |
|------------------------------------------|-----|----------------|---------------|--------------------|---------------------|------|--------------|-------------|------------------|
| MESSAGES                                 | MA  | TTERS          | REPORTS       | DIARY              | SETUP               |      | Search f     | or matter   | ٩                |
| Firm Settings                            | * ^ | Users          |               |                    |                     |      |              |             |                  |
| Our Branches (5) Trust Accounts (20)     |     | New            | Edit Delete   |                    |                     |      |              |             |                  |
| lleers                                   | *   | Users          |               |                    |                     |      |              |             |                  |
| Users                                    | ^   | filter text    |               |                    |                     |      |              |             | Y                |
| AlainK<br>Adenetiie                      |     | AlainK         |               |                    |                     |      |              |             |                  |
| DawnM                                    |     | Arlenetjie     | <b>n</b>      |                    |                     |      | ~            |             |                  |
| KarenB                                   |     | DawnM          | Please enter  | new user logon det | ails                |      | ^            |             |                  |
| magdah<br>Nekundi Tent 1                 |     | KarenB         | Logon details | _                  |                     |      |              |             |                  |
| NolundiM                                 |     | magdah         | 1             | Logon name: * And  | dileW               |      |              |             |                  |
| NoPriveledgeUser                         |     | Nolundi Test 1 | 1             | Full name: * And   | dile Wiliiams       |      |              |             |                  |
| RiteshR                                  |     | NolundiM       | 1             | Empil address: *   | - 00E0E@baislat.aas | _    |              |             |                  |
| SimM                                     |     | NoPriveledgel  |               | Lindi duuless. Sdx | igousos@naisiot.com | n    |              |             |                  |
| Supervisor                               |     | RiteshR        | 1             |                    |                     |      |              |             |                  |
| My Settings                              | *   | SimM           | 1             |                    |                     | ОК С | Cancel       |             |                  |
| Our Branches (5)<br>Notice Subscriptions |     | Supervisor     | 1             |                    |                     |      |              |             |                  |
| Common                                   | *   |                |               |                    |                     |      |              |             |                  |

Once the **OK** button is clicked, a temporary password will be generated and emailed to the user.

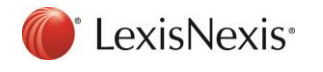

As a new user, they will need to follow these steps:

- Check the email for the Temporary Password.
- When logging on for the first time, the user will be prompted to change their password. Make sure to choose a strong and unique password.

#### New User Logon

To logon as a new user, access Lexis Convey logon dialog and complete the new Logon Name and Temporary Password that was emailed.

Once the **OK** button is clicked, the user will be presented with a new entry.

| m Create New Password                                |                                | × |  |  |  |  |  |
|------------------------------------------------------|--------------------------------|---|--|--|--|--|--|
| Create New Password                                  |                                |   |  |  |  |  |  |
| A valid password is now required. Please e<br>below. | nter your new password details |   |  |  |  |  |  |
| New password: *                                      |                                |   |  |  |  |  |  |
| Confirm Password: *                                  | Confirm Password: *            |   |  |  |  |  |  |
|                                                      |                                |   |  |  |  |  |  |
|                                                      | OK Cancel                      |   |  |  |  |  |  |

Complete the required information and click the **OK** button to save. Once the OK button is clicked, a confirmation popup screen will be presented.

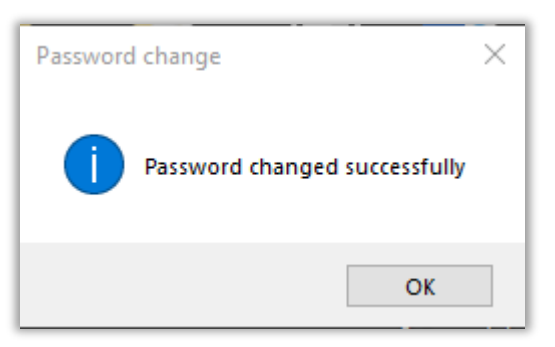

Clicking the **OK** button will open the Lexis Convey application.

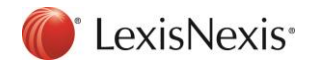

## Setup: Advanced Settings have been updated

The following new settings have been added to the Advanced Settings page:

- Logon Password Expiration (days)
- Notify user on Password Expiration (days)

#### Logon Password Expiration (days)

A password will be valid for at least 90 days from the day it is created. When the 90-day period is about to expire, a notification will be displayed to change the password.

The minimum number of days that the password remains valid will be configured in the **Logon Password Expiration (days)** setting.

| Lexis <sup>®</sup> Conve                                           | y    |                                                 |   |                                       | <mark>24</mark> <u>N</u> | lotices 🕶     | <u>App Links</u> <del>•</del> | <u>Support</u> - |
|--------------------------------------------------------------------|------|-------------------------------------------------|---|---------------------------------------|--------------------------|---------------|-------------------------------|------------------|
| MESSAGES                                                           | MAT  | TERS REPORTS 📀 DIARY                            |   | SETUP                                 |                          | Search for ma | itter                         | ρ                |
| Firm Settings                                                      | *    | Advanced Settings                               |   |                                       |                          |               |                               |                  |
| <ul> <li>Our Branches (4)</li> <li>Korbitec Test Branch</li> </ul> |      | Revert                                          |   |                                       |                          |               |                               |                  |
| Nolundi Branch                                                     |      | Description                                     | ٠ | Value                                 |                          | Default Valu  | e                             |                  |
| Nolundi Branch - Durban                                            |      | Login                                           | 7 |                                       |                          | 🝸 filter text |                               | 7                |
| Trust Accounts (20)                                                | burg | Login Password Expiration (days)                |   | 90                                    |                          | 90            |                               |                  |
| lleare                                                             | ×    | Notify User on Login Password Expiration (days) |   | 15                                    |                          | 15            |                               |                  |
| Users                                                              | ·    | WebConvey Web TPCS Login URL                    |   | https://wcextdev2012.korbitec.com/api |                          | https://conv  | eyancing.nedsecure.co.za/ap   | pi               |
| My Settings                                                        | ×    |                                                 |   |                                       |                          |               |                               |                  |
| Common                                                             | ¥    |                                                 |   |                                       |                          |               |                               |                  |
| Pondo                                                              | *    |                                                 |   |                                       |                          |               |                               |                  |

To configure this setting, access the Advanced Settings page and click the **Logon Expiration Password** (days) setting.

Once clicked, the user will be presented with an entry.

| Lexis®Conve                                                         | εγ       |                                                  |         |       | 24 | Notices 🔻       | App Links 👻        | <u>Support</u> • |
|---------------------------------------------------------------------|----------|--------------------------------------------------|---------|-------|----|-----------------|--------------------|------------------|
| MESSAGES                                                            | MAT      | TERS REPORTS                                     | DIARY   | SETUP |    | Search for matt | er                 | 9                |
| Firm Settings                                                       | *        | Advanced Settings                                |         |       |    |                 |                    |                  |
| <ul> <li>Our Branches (4)</li> <li>Kothitee Test Prepade</li> </ul> |          | Revert                                           |         |       |    |                 |                    |                  |
| Nolundi Branch<br>Nolundi Branch<br>Nolundi Branch - Durban         |          | Description                                      |         | Value |    | Default Value   |                    |                  |
|                                                                     | a hu una | Login                                            | 7       |       |    | 🝸 filter text   |                    | 7                |
| <ul> <li>Trust Accounts (20)</li> </ul>                             | sourg    | Login Password Expiration (days)                 |         | 90    |    | 90              |                    |                  |
| Users                                                               | *        | 💼 Edit Setting                                   |         |       |    |                 | ×                  |                  |
| My Settings                                                         | *        | Description     Enforces frequent Login Password | changes |       |    |                 | ng.nedsecure.co.za | /api             |
| Common                                                              | ∗        |                                                  |         |       |    |                 |                    |                  |
| Bonds                                                               | ×        | Login Password Expiration                        |         |       |    | 90 🗣            |                    |                  |
| Transfers                                                           | ≽        | (0033).                                          |         |       |    |                 |                    |                  |
| Consents                                                            | *        | Revert to Default                                |         |       |    | ОК              | 1                  |                  |
| Correspondent Conveyancing                                          | ∗        |                                                  |         |       |    |                 |                    |                  |
|                                                                     |          |                                                  |         |       |    |                 |                    |                  |

Complete the required information according to the field and click the **OK** button to save.

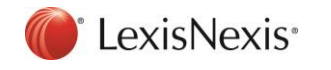

#### Notify User on Password Expiration (days)

When a password is created, a countdown begins, indicating the number of days remaining before the password expires. A notification will be displayed when the countdown reaches a specific number of days.

The number of days remaining before the password expires will be configured in the **Notify User on Password Expiration (days)** setting.

To configure this setting, access the Advanced Settings page and click the **Notify User on Password Expiration (days)** setting.

| Lexis <sup>®</sup> Conve                   | У     |                                      |              |                                       | 24 | <u>Not</u>        | ices 🕶                                   | App Links 🔻 | <u>Support</u> - |
|--------------------------------------------|-------|--------------------------------------|--------------|---------------------------------------|----|-------------------|------------------------------------------|-------------|------------------|
| MESSAGES                                   | мат   | TERS REPORTS                         | DIARY        | SETUP                                 |    | Search for matter |                                          | r           | ρ                |
| Firm Settings                              | *     | Advanced Settings                    |              |                                       |    |                   |                                          |             |                  |
| ▲ Our Branches (4)<br>Kerbites Test Branch |       | Revert                               |              |                                       |    |                   |                                          |             |                  |
| Nolundi Branch                             |       | Description                          |              | Value                                 |    |                   | Default Value                            |             |                  |
| Nolundi Branch - Durban                    |       | Login                                | Y            |                                       |    | Y                 |                                          |             | 7                |
| <ul> <li>Trust Accounts (20)</li> </ul>    | sourg | Login Password Expiration (days)     |              | 90                                    |    |                   | 90                                       |             |                  |
| llaara                                     | ×     | Notify User on Login Password Expire | ation (days) | 15                                    |    |                   | 15                                       |             |                  |
| Users                                      | ·     | WebConvey Web TPCS Login URL         |              | https://wcextdev2012.korbitec.com/api |    |                   | https://conveyancing.nedsecure.co.za/api |             |                  |
| My Settings                                | ×     |                                      |              |                                       |    |                   |                                          |             |                  |
| Common                                     | ×     |                                      |              |                                       |    |                   |                                          |             |                  |
| Pondo                                      | *     |                                      |              |                                       |    |                   |                                          |             |                  |

Once clicked, the user will be presented with an entry.

| Lexis <sup>®</sup> Convey                                          | y    |                                                                    | 24 <u>Notices</u> ▼ <u>App Links</u> ▼ <u>Sup</u> | oport 🔻 |
|--------------------------------------------------------------------|------|--------------------------------------------------------------------|---------------------------------------------------|---------|
| MESSAGES                                                           | лат  | TERS REPORTS 📀 DIARY SETUP                                         | Search for matter                                 | Q       |
| Firm Settings                                                      | *    | Advanced Settings                                                  |                                                   |         |
| <ul> <li>Our Branches (4)</li> <li>Korbitec Test Branch</li> </ul> |      | Revert                                                             |                                                   |         |
| Nolundi Branch                                                     |      | Description  A Value                                               | Default Value                                     |         |
| Nolundi Branch - Durban<br>Nolundi Branch - Johannes               | hum  | Login 🍸 filter text                                                | T filter text                                     | Y       |
| <ul> <li>Trust Accounts (20)</li> </ul>                            | bulg | Login Password Expiration (days) 90                                | 90                                                |         |
| Users                                                              | ¥    | Notify User on Login Password Expiration (days) 15                 | 15                                                |         |
|                                                                    | ~    | WebConvey Web TPCS Login URL https://wcextdev2012.korbitec.com/api | https://conveyancing.nedsecure.co.za/api          |         |
| My Settings                                                        | Ŷ    | m Edit Setting                                                     | ×                                                 |         |
| Common                                                             | ¥    | Description                                                        |                                                   |         |
| Bonds                                                              | ¥    | Notifies user on Login Password Expiration                         |                                                   |         |
| Transfere                                                          | ¥    |                                                                    |                                                   |         |
| Tunaida                                                            |      | Notify Liser on Login Password                                     | 15                                                |         |
| Consents                                                           | ¥    | Expiration (days):                                                 |                                                   |         |
| Correspondent Conveyancing                                         | ×    |                                                                    |                                                   |         |
| Developments                                                       | ¥    | Revert to Default                                                  | ОК                                                |         |
| Advanced Settings                                                  |      |                                                                    |                                                   |         |

Complete the required information according to the field and click the **OK** button to save. Once saved, the newly added setting will be displayed in the **Notify User on Password Expiration (days)** field.

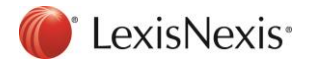

## Password Expiration notification

The password expiration notification will be presented on a banner with the **Change Password** link to change their password.

| Lexis <sup>®</sup> Convey                |                                                                                                    |                 |                    | 24              | <u>Notices</u> 🕶 | App Links 🔻             | Support   | - |
|------------------------------------------|----------------------------------------------------------------------------------------------------|-----------------|--------------------|-----------------|------------------|-------------------------|-----------|---|
| MESSAGES     MATTERS                     | REPORTS                                                                                                    | DIARY           | SETUP              |                 | Search for n     | natter                  | Q         |   |
| Change Password: Your password will expi | re in -7 day(s). Change Pi                                                                                      | assword         |                    |                 |                  |                         |           | Х |
| Matter List 🤌 AG 20240426144325003 😒     | Matter List S AG 20240426144325003 3 Milestones                                                                 |                 |                    |                 |                  |                         |           | » |
| Transfer - Sonwabile Mateza 2024         | 4 Hihlights Reveiw                                                                                              | Test - Transfer | (Accepted)         |                 |                  | Filter milestones       |           | _ |
| Save Print Email SMS                     | Anytime Milestones                                                                                              | - Send/Receiv   | ve 👻 Lexis WinDeed | Rates Clearance | • • -            | Milestone               | Due       | ^ |
| Milestone Summary Miles                  | rint Email SMS Anytime Milestones  Send/Receive  Lexis WinDeed  Rates Clearance  Milestone Milestone Confirmary |                 |                    |                 |                  | Confirmation of Receipt | 26 Apr 24 |   |
|                                          |                                                                                                    |                 |                    |                 |                  | Seller Contacted        | 26 Anr 24 |   |

When the **Change Password** link is clicked, the user will be presented with a new entry.

| Lexis®(         | Convey          |                                 |                        |                        | <b>24</b> <u>N</u> o | otices 👻 🧧        | App Links 👻  | Support - |
|-----------------|-----------------|---------------------------------|------------------------|------------------------|----------------------|-------------------|--------------|-----------|
| MESSAGE         | s MAT           | TERS REPO                       | RTS 💿 DIARY            | SETUP                  |                      | Search for matter |              | Q.        |
| Change Passwo   | rd: Your passwo | rd will expire in -7 day(s). C  | hange Password         |                        |                      |                   |              | x         |
| Matter List 🗳 A | G 202404261443  | 25003 🛞                         |                        |                        |                      |                   |              | *         |
| Transfer - Se   | onwabile Mate   | eza 2024 Hihlights F            | leveiw Test - Transfer | (Accepted)             |                      |                   |              |           |
| Save Prin       | t Email         | SMS Anytime Mi                  | estones - Send/Receiv  | re 🔹 Lexis WinDeed 🔹   | Rates Clearance      | Lexis Tracker     | Guarantee Hu | ıb 📮      |
| Mileston        | e Summary       | Milestone Summary               |                        |                        |                      |                   |              |           |
| T Transfer [    | Details ≫       |                                 | m Change Password      |                        | ×                    |                   |              | ^         |
| Financial       |                 | Transfe                         | Change password        |                        |                      |                   |              |           |
|                 |                 | <ul> <li>Instruction</li> </ul> |                        | Logon name: Supervisor |                      |                   |              |           |
|                 |                 | 26 Apr 24                       | Old                    | d password: *          |                      |                   |              |           |
| E Additional    | Documents       | V Instructio                    | New                    | v password: *          |                      |                   |              |           |
| No Accou        | nts             | 20 Apr 21                       | Confirm new            | v password: *          |                      |                   |              |           |
| Messages        | 3               | Summary                         |                        |                        |                      | $\sim$            |              |           |
| Matter Co       | mments          | Free Form                       |                        | ОК                     | Cancel               | Action            |              |           |
| Attached [      | Documents       | Document                        | trom Attorney          |                        |                      | Action            |              |           |

Complete the required information according to the fields and click the **OK** button to save.

| Le     | exis® Convey                                                                 |                              |                        |                    | 24                                 | <u>Notices</u> • | <u>App Links</u> <del>•</del> | Support - |  |  |  |
|--------|------------------------------------------------------------------------------|------------------------------|------------------------|--------------------|------------------------------------|------------------|-------------------------------|-----------|--|--|--|
| •      | MESSAGES MAT                                                                 | TERS REPO                    | RTS 💿 DIARY            | SETUP              |                                    | Search for mat   | ter                           | Q         |  |  |  |
| Chang  | e Password: Your password                                                    | rd will expire in -7 day(s). | Change Password        |                    |                                    |                  |                               | X         |  |  |  |
| Matter | List 🤌 AG 202404261443                                                       | 25003 🛞                      |                        |                    |                                    |                  |                               | «         |  |  |  |
| Tra    | Transfer - Sonwabile Mateza 2024 Hihlights Reveiw Test - Transfer (Accepted) |                              |                        |                    |                                    |                  |                               |           |  |  |  |
| Save   | Print Email                                                                  | SMS Anytime M                | ilestones - Send/Recei | ve 👻 Lexis WinDeed | <ul> <li>Rates Clearand</li> </ul> | e 🔹 Lexis Track  | ker 👻 Guarantee               | Hub 💡     |  |  |  |
|        | Milestone Summary                                                            | Milestone Summary            | 1                      |                    |                                    |                  |                               |           |  |  |  |
|        | Transfer Details 🛛 🛛 🕹                                                       |                              | Change Password        |                    | >                                  | <                |                               | ^         |  |  |  |
|        | Financial                                                                    | Transfe                      | Change password        |                    |                                    |                  |                               |           |  |  |  |
| ⊜      | SARS                                                                         | V Instructio                 | 0                      | d password: *      |                                    |                  |                               |           |  |  |  |
|        | Additional Documents                                                         | V Instructio                 | Ne                     | w password: *      |                                    | •                |                               |           |  |  |  |
| R      | No Accounts                                                                  | 26 Apr 24                    | Confirm ne             | w password: *      |                                    |                  |                               |           |  |  |  |
|        | Messages                                                                     | Summary                      |                        |                    |                                    |                  |                               |           |  |  |  |
| E      | Matter Comments                                                              | Free Form                    |                        | ОК                 | Cancel                             | Action           |                               |           |  |  |  |
| 0      | Attached Documents                                                           | Document                     | t from Attorney        |                    |                                    | Action           |                               |           |  |  |  |
|        |                                                                              | Progress                     | Indate                 |                    |                                    | Action           |                               |           |  |  |  |

Please use the new password going forward.

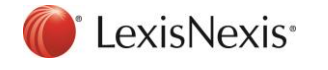

### Setup: My Settings page has been updated

A new **Change Password** setting has been added to the **My Settings** page. Now, the Supervisor will no longer be responsible for changing user's password. This will enable users to change their passwords at any given time.

| Lexis <sup>®</sup> Conve                                                                                                    | у    |                                                                                                |                                                                |                  |                               |  | 13 Notices - | App Links <del>-</del> | Support 🕶 |
|----------------------------------------------------------------------------------------------------|------|------------------------------------------------------------------------------------------------|----------------------------------------------------------------|------------------|-------------------------------|--|--------------|------------------------|-----------|
| MESSAGES                                                                                                    | ΜΑΤΊ | ers reports 🕤 [                                                                                | DIARY SETUP                                                    |                  |                               |  | Search for m | atter                  | <u>م</u>  |
| Firm Settings                                                                                                    | *    | My Settings                                                                                    |                                                                |                  |                               |  |              |                        |           |
| <ul> <li>✓ Our Branches (3)<br/>Tony CPT Branch<br/>Tony JHB Branch<br/>Tony PE Branch</li> <li>▷ Trust Accounts (7)</li> </ul> |      | General Settings<br>Aways save between matter tabs?<br>Close send/receive dialog when<br>done? | ]                                                              |                  |                               |  |              |                        |           |
| Users                                                                                                    | ×    | Enable document centre?                                                                        | ]                                                              |                  |                               |  |              |                        |           |
| My Settings                                                                                                    | *    | Always save documents?                                                                         | ]                                                              |                  |                               |  |              |                        |           |
| <ul> <li>Our Branches (3)<br/>Tony CPT Branch<br/>Tony JHB Branch<br/>Tony PE Branch<br/>Notice Subscriptions</li> </ul>        |      | Save Bond documents to: C:<br>Save Transfer documents to: C:<br>Save Development documents to: | \Users\Administrator\Documeni<br>\Users\Administrator\Documeni | ts\Downloaded Do | cs Browse<br>Browse<br>Browse |  |              |                        |           |
| Common                                                                                                    | ¥    | Save Consent documents to:                                                                     |                                                                |                  | Browse                        |  |              |                        |           |
| Bonds                                                                                                    | ×    | Save Correspondent documents to:                                                               |                                                                |                  | Browse                        |  |              |                        |           |
| Transfers                                                                                                    | ¥    | Matter List Settings                                                                           |                                                                |                  |                               |  |              |                        |           |
| Consents                                                                                                    | ×    | Matter lat batch made apphilad.                                                                | , ius                                                          | •                | Customise                     |  |              |                        |           |
| Correspondent Conveyancing                                                                                                    | *    | Rodel Settinge                                                                                 | ]                                                              |                  |                               |  |              |                        |           |
| Developments                                                                                                    | ¥    | Rodel Credentials:                                                                             |                                                                | Set              | t Credentials                 |  |              |                        |           |
| Advanced Settings                                                                                                    |      | Change Login Password Settings                                                                 |                                                                |                  |                               |  |              |                        |           |
| Account Items                                                                                                    | ×    | Login name: SL                                                                                 | ipervisor                                                      | Chang            | e Password                    |  |              |                        |           |
| Messages                                                                                                    | ×    |                                                                                                |                                                                |                  |                               |  |              |                        |           |
| Milestone Process Configurat                                                                                                    | *    |                                                                                                |                                                                |                  |                               |  |              |                        |           |
|                                                                                                    |      |                                                                                                |                                                                |                  |                               |  |              |                        |           |

To change password, click the **Change Password** button.

| Lexis <sup>®</sup> Conve                                                                           | y |                                                                                      | <mark>13</mark> <u>Notices</u> ▼ App L | inks 👻 Support 👻 |
|----------------------------------------------------------------------------------------------------|---|--------------------------------------------------------------------------------------|----------------------------------------|------------------|
| MESSAGES                                                                                           |   | TERS REPORTS 🕑 DIARY SETUP                                                           | Search for matter                      | ۹,               |
| Firm Settings                                                                                      | * | My Settings                                                                          |                                        |                  |
| ✓ Our Branches (3)<br>Tony CPT Branch<br>Tony JHB Branch<br>Tony PE Branch<br>▷ Trust Accounts (7) |   | General Satings Aways save between matter tabs? Close send/receive dialog when done? |                                        |                  |
| Users                                                                                              | ¥ | Enable document centre? 🔽                                                            |                                        |                  |
| My Settings                                                                                        | * | Aways save documents?                                                                |                                        |                  |
| ▲ Our Branches (3)                                                                                 |   | Save Bond documents to: C:\Users\Administrator\Documents\Downloaded Docs Browse      |                                        |                  |
| Tony JHB Branch                                                                                    |   | Save Transfer documents to: C:\Users\Administrator\Documents Browse                  |                                        |                  |
| Tony PE Branch<br>Notice Subscriptions                                                             |   | Save Development documents to: Browse                                                |                                        |                  |
| Common                                                                                             | ¥ | Save Consent documents to: Browse                                                    |                                        |                  |
| Bonds                                                                                              | ¥ | Save Correspondent documents to: Browse                                              |                                        |                  |
| Transfere                                                                                          | × | Matter List Settings                                                                 |                                        |                  |
| Carrante                                                                                           | * | Customise matter list: Bonds                                                         |                                        |                  |
| Consents                                                                                           | * | Matter list batch mode enabled:                                                      |                                        |                  |
| Correspondent Conveyancing                                                                         | ¥ | Rodel Settings                                                                       |                                        |                  |
| Developments                                                                                       | ¥ | Rodel Credentials: Set Credentials                                                   |                                        |                  |
| Advanced Settings                                                                                  |   | Change Login Password Settings                                                       | sound                                  | ×                |
| Account Items                                                                                      | ¥ | Change Password Change Password Change Password Change Password                      | nd                                     |                  |
| Messages                                                                                           | ¥ |                                                                                      | Logon name: Supervisor                 |                  |
| Milestone Process Configurat.                                                                      | ¥ |                                                                                      | Old password: *                        |                  |
|                                                                                                    |   |                                                                                      | New password: *                        |                  |
|                                                                                                    |   |                                                                                      | Confirm new password: *                |                  |
|                                                                                                    |   |                                                                                      | OK Cane                                | el               |
|                                                                                                    |   |                                                                                      |                                        |                  |

On the popup, capture the required information.

Click OK to Save.

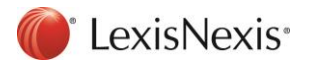

## Lexis RatesClearance and Lexis WinDeed Popup Windows have been

## Enhanced

#### Lexis RatesClearance

The Lexis RatesClearance popup window has been enhanced.

The user can now work on the Lexis Convey application and the **Lexis RatesClearance** popup window at the same time.

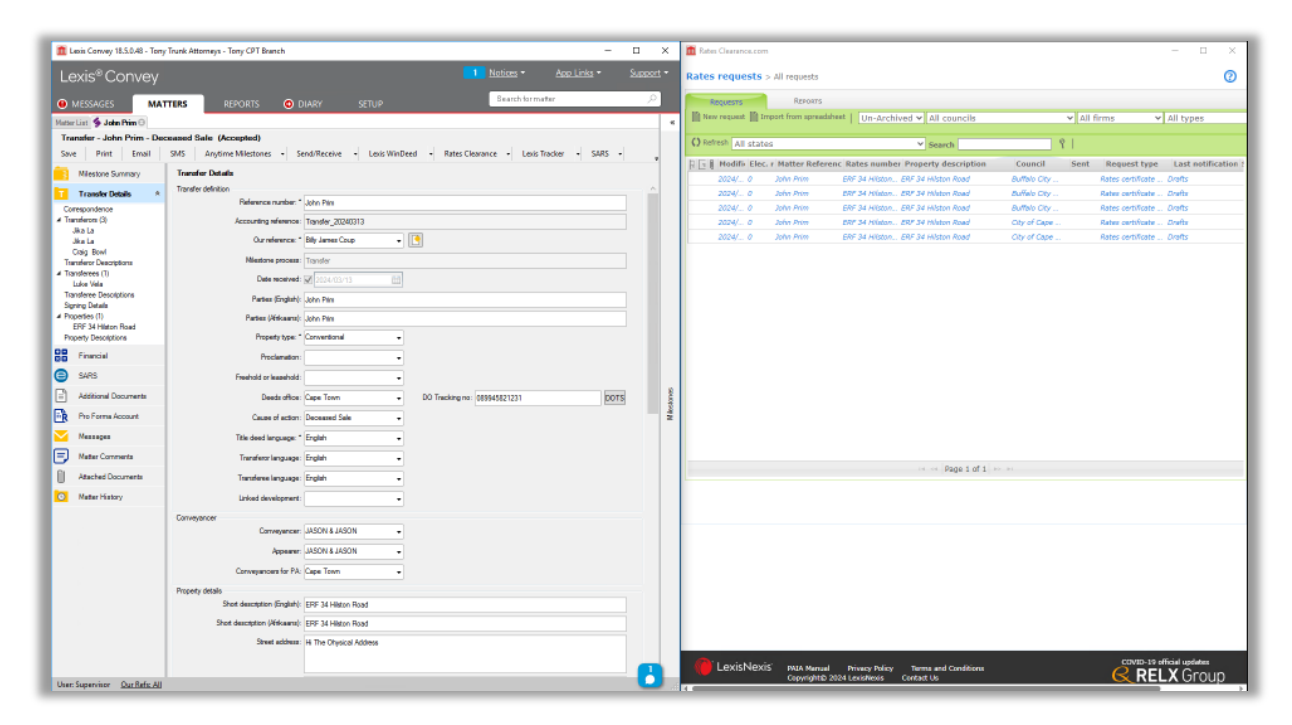

#### Lexis WinDeed

The Lexis WinDeed popup window has been enhanced.

The user can now work on Lexis Convey application and the Lexis WinDeed popup window at the same time.

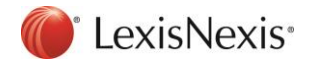

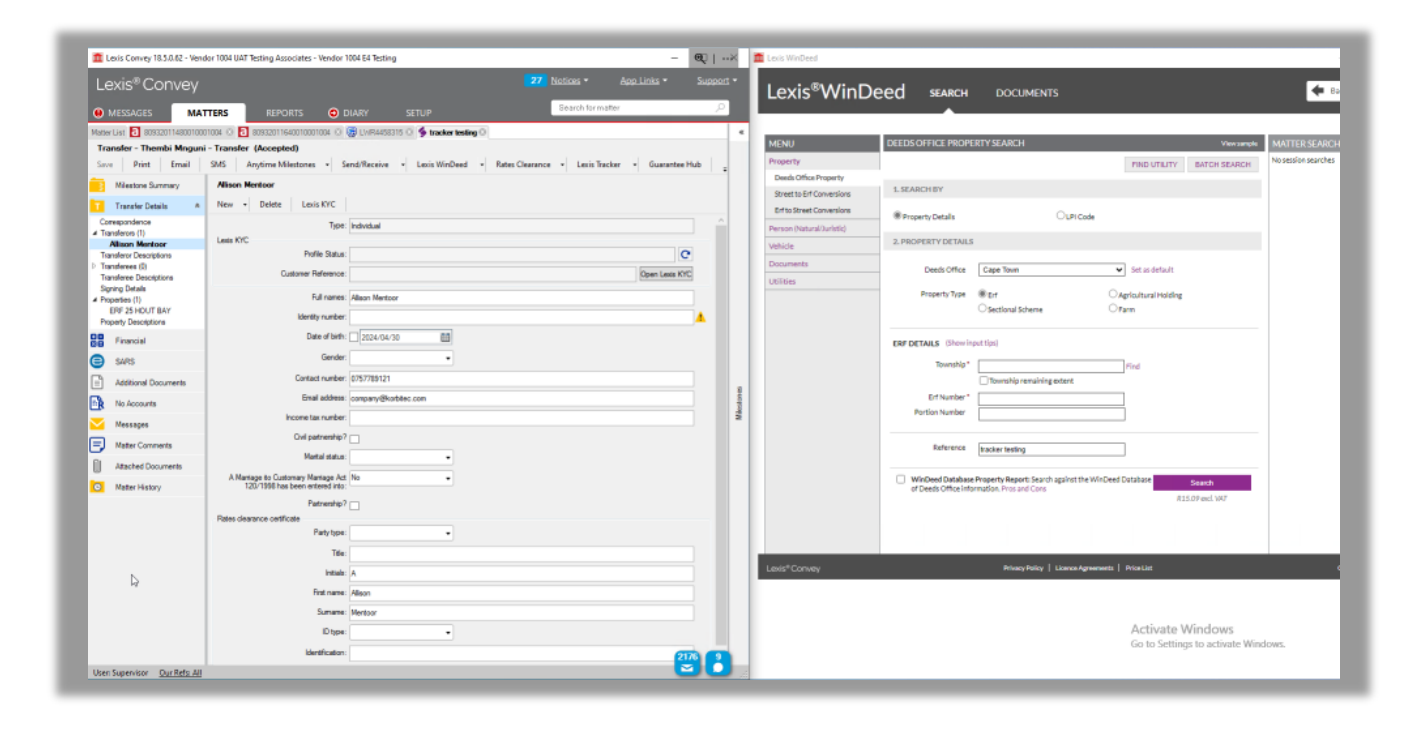

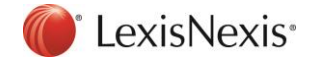

## Standard Bank Limited: Access Bond Facility

### Initial Bond Instruction (27) message updated

The Initial Bond Instruction (27) message has been updated for Standard Bank Limited.

The access bond facility field has been added to the Initial Bond Instruction (27).

The access bond facility field will have only one of the following options:

- LIMIT
- LINK1
- LINK2

The access bond facility field will be displayed in the new Access Bond Facility (185) milestone.

| le       | exis <sup>®</sup> Conv | ۵\/     |                                           |                                |                                                         |                                            |                   |               |           |              |                              |       | 13 Notices -      | <u>App Lin</u> | <u>ks</u> <del>-</del> Supj | port <del>-</del> |
|----------|------------------------|---------|-------------------------------------------|--------------------------------|---------------------------------------------------------|--------------------------------------------|-------------------|---------------|-----------|--------------|------------------------------|-------|-------------------|----------------|-----------------------------|-------------------|
|          |                        | су<br>т | TEDC                                      | 050/                           |                                                         | DIADY                                      | CETUD             |               |           |              |                              |       | Search for ma     | atter          |                             | 2                 |
|          | MESSAGES               | MAI     | TEKS                                      | KEPU                           | JRIS C                                                  | DIARY                                      | SETUP             |               |           |              |                              |       |                   |                |                             |                   |
| Sen      | d/Receive Send/        | /Receiv | e for party                               | •                              |                                                         |                                            |                   |               |           |              |                              |       |                   |                |                             |                   |
| Ð        | Inbox (22)             |         | Inbox                                     |                                |                                                         |                                            |                   |               |           |              |                              |       |                   |                |                             |                   |
| θ        | Outbox (245)           |         | Reply                                     | Accept                         | Process                                                 | Lexis Tracke                               | r Delete          | Print         | Export    |              |                              |       |                   |                |                             |                   |
|          | Drafts                 |         | State                                     | Туре                           | То                                                      |                                            | From              |               |           | Subje        | ct                           | F     | ile Reference     |                | Sent/Receive                | d <b>*</b> ^      |
| P        | All Messages           |         |                                           |                                | filter text                                             |                                            | Y filter text     |               |           | Y filter tex |                              | Y /// |                   |                | ( hiter text                | Y                 |
|          | Bulletins              | ¥       | ≝ State                                   | e: Failed In                   | box (15 items                                           | )                                          |                   |               |           |              |                              |       |                   |                |                             | -                 |
| _        | Downloade              | ×       | State                                     | e: Inbox (7                    | items)                                                  |                                            |                   |               |           |              |                              |       |                   |                |                             | _                 |
|          | Downloads              |         |                                           | <u>*</u>                       | Tony Release                                            | Attomeys                                   | Standard          | d Bank LAW    | Bonds     | Bond: In     | nitial bond instruction (27) | )     |                   |                | 2024/05/14 14:52            | 2:35              |
| <u>w</u> | Deeds Office Docum     | ents    |                                           | <u> </u>                       | Tony Release                                            | Attomeys                                   | Standard          | d Bank LAW    | Bonds     | Bond: In     | nitial bond instruction (27) | )     | 70241120010001000 | 4/20141022     | 2024/05/14 13:55            | 9:08              |
|          |                        |         | Initial b<br>From:<br>Recipie<br>Matter r | oond inst<br>nt:<br>reference: | ruction (27<br>Standard Ba<br>Tony Releas<br>4338747011 | nk LAW Bonds<br>e Attorneys<br>00100010004 | i vencor          | ivev iveobaci | CHORON    | Boboli       | onen misin acadori           |       | 1112411300010000  | 4/2014/0/2     | 2023/05/05 11 2             | / /3              |
|          |                        |         |                                           | incon                          | n amount:                                               |                                            | 45335.00          |               |           |              |                              |       |                   |                |                             | ^                 |
|          |                        |         |                                           | hmcu                           | insvy:                                                  |                                            | N                 |               |           |              |                              |       |                   |                |                             |                   |
|          |                        |         |                                           | hmcu                           | rehab date                                              | :<br>nher:                                 | 1900-01-01        |               |           |              |                              |       |                   |                |                             |                   |
|          |                        |         |                                           | staff a                        | acc:                                                    | inder.                                     | N                 |               |           |              |                              |       |                   |                |                             |                   |
|          |                        |         |                                           | gend                           | er:                                                     |                                            | MALE              |               |           |              |                              |       |                   |                |                             |                   |
|          |                        |         |                                           | ethni                          | c grp:                                                  |                                            | WHITE             |               |           |              |                              |       |                   |                |                             |                   |
|          |                        |         | <u> </u>                                  | total<br>nesad for             | expense am                                              | ount:                                      | 33779.00          |               |           |              |                              |       |                   |                |                             |                   |
|          |                        |         |                                           | egistratio                     | n number:                                               |                                            | 3840933           |               |           |              |                              |       |                   |                |                             |                   |
|          |                        |         | a                                         | account na                     | ame:                                                    |                                            | COMBO PRO         | PERTIES T     | RUST      |              |                              |       |                   |                |                             |                   |
|          |                        |         | b                                         | ond q:                         |                                                         |                                            | 1                 |               |           |              |                              |       |                   |                |                             |                   |
|          |                        |         | E P                                       | property u                     | se:                                                     |                                            | PRIMARY - M       | AIN RESID     | ENCE      |              |                              |       |                   |                |                             |                   |
|          |                        |         |                                           | rsun nome                      | e buyr:<br>od facility:                                 |                                            |                   |               |           |              |                              |       |                   |                |                             |                   |
|          |                        | -       |                                           | aptl subs                      | amount:                                                 |                                            | 0.00              |               |           |              |                              |       |                   |                |                             |                   |
|          |                        |         | c                                         | mpny trus                      | st name:                                                |                                            | COMBO PRO         | PERTIES T     | RUST      |              |                              |       |                   |                |                             |                   |
|          |                        |         | s                                         | ubsy amo                       | unt:                                                    |                                            | 0.00              |               |           |              |                              |       |                   |                |                             |                   |
|          |                        |         | L P                                       | oroperty                       | details                                                 |                                            |                   |               |           |              |                              |       |                   |                |                             |                   |
|          |                        |         |                                           | prope                          | erty number:                                            |                                            | 1                 |               |           |              |                              |       |                   |                |                             |                   |
|          |                        |         |                                           | erf nu                         | imber:                                                  |                                            | 3029973           |               |           |              |                              |       |                   |                |                             |                   |
|          |                        |         |                                           | nrone                          | centr numb                                              | er:                                        | DU<br>FRF 198 THF | ISLANDS I     | ESTATE MA | DIBENG       |                              |       |                   |                |                             |                   |
|          |                        |         |                                           | prope                          | erty type:                                              |                                            | VACANT LAN        | D             | LOWILLIN  | DIDENO       |                              |       |                   |                |                             |                   |
|          |                        |         |                                           | freeo                          | rlease:                                                 |                                            | FREEHOLD          |               |           |              |                              |       |                   |                |                             |                   |
|          |                        |         |                                           | reten                          | tion amount                                             |                                            | 0.00              |               |           |              |                              |       |                   |                |                             |                   |
|          |                        |         |                                           | purch                          | iase amount<br>iase date:                               |                                            | 2021-05-20        |               |           |              |                              |       |                   |                |                             |                   |
|          |                        |         |                                           | prope                          | erty area a:                                            |                                            | 1780              |               |           |              |                              |       |                   |                |                             |                   |
|          |                        |         |                                           | prope                          | erty measure                                            |                                            | SQM               |               |           |              |                              |       |                   |                |                             |                   |
|          |                        |         |                                           | bond                           | ed to:                                                  |                                            | NOT FOUND         |               |           |              |                              |       |                   |                |                             |                   |
|          |                        |         |                                           | prope                          | enty:<br>section_1·                                     |                                            |                   |               |           |              |                              |       |                   |                |                             |                   |
|          |                        |         | I                                         | audie                          | .aa IIII <del>C</del> I.                                |                                            | NOT LOOND         |               |           |              |                              |       |                   |                |                             | Č,                |
| User:    | Supervisor Our Re      | ts: All |                                           |                                |                                                         |                                            |                   |               |           |              |                              |       |                   |                |                             |                   |

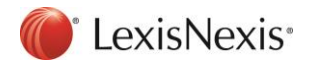

## Standard Bank Limited: New Access Bond Facility (185) Milestone

The following new milestone has been added for Standard Bank Limited Bonds.

#### • Access Bond Facility (185)

The MT185 is a message from the Attorney to the Bank notifying the bank that the Mortgagor has accepted the Access Bond Facility.

| Le    | exis® Convey                      |                                                                                                | 13 <u>Notices</u> ▼ App Links ▼           | Support - |
|-------|-----------------------------------|------------------------------------------------------------------------------------------------|-------------------------------------------|-----------|
| •     | MESSAGES MAT                      | TERS REPORTS O DIARY SETUP                                                                     | Search for matter                         | Q         |
| Matte | r List 🕃 LWR53746325220           | D100010004 3                                                                                   |                                           | *         |
| Bo    | nd - COMBO PROPERT                | ES TRUST / Standard Bank Limited - New (Accepted)                                              |                                           |           |
| Sav   | e Print Email                     | SMS Anytime Milestones • Send/Receive • Lexis WinDeed • Lexis Tracker • Rodel Bridging Finance | Currencies Direct Import transfer to bond | ÷         |
| Ē.    | Milestone Summary                 | Milestone Summary                                                                              |                                           |           |
| в     | Bond Details ¥                    | Summary                                                                                        |                                           | ^         |
|       | Financial ¥                       | Estimated Registration Date (09)<br>12 Jun 24 Action                                           |                                           |           |
| R     | Accounts                          | Bond Type (65) Action                                                                          |                                           |           |
| 2     | Pay Authorities ¥                 | Free Format from Attorney (10)                                                                 |                                           |           |
|       | Special Documents ¥               | Progress Report (15) Action                                                                    |                                           |           |
|       | Messages                          | Pre-Lodgement                                                                                  |                                           |           |
| Ð     | Matter Comments                   | Confirmation of Receipt Action                                                                 |                                           |           |
| 0     | Attached Documents                | Mortgagor Contacted (34)                                                                       |                                           |           |
| 0     | Matter History                    | Action                                                                                         |                                           |           |
|       |                                   | 14 May 24<br>Mortgagor Signed Doc Access Bond Facility (185)                                   | 1                                         |           |
|       |                                   | 03 Jun 24 Access Bond Facility Offered: 2024/05/14                                             |                                           | stone     |
|       |                                   | Access Bond Facility Type: UNK                                                                 |                                           | Mik       |
|       |                                   | Draft Deed Requested Accept Bond Facility Indicator:                                           |                                           |           |
|       |                                   | 30 May 24                                                                                      |                                           |           |
|       |                                   | Payment of Costs<br>10 Jun 24                                                                  |                                           |           |
|       |                                   | Additional Participant Details (87) Action                                                     |                                           |           |
|       |                                   | Authority to Pay (13) Action                                                                   |                                           |           |
|       |                                   | Debit Order (70) Action                                                                        |                                           |           |
|       |                                   | New Postal Address of Mortgagor (71)                                                           |                                           |           |
|       |                                   | eDocuments Submitted (90)                                                                      |                                           |           |
|       |                                   | eDocuments Verified (95)                                                                       |                                           |           |
|       |                                   | Guarantee Notification (8)                                                                     |                                           |           |
|       |                                   | Transfer Attorney Details (50)                                                                 |                                           |           |
|       | Summing Our Dat All               |                                                                                                |                                           | -8-       |
| User  | : Supervisor <u>Our Refs: All</u> |                                                                                                |                                           |           |

The Access Bond Facility (185) milestone will have the following fields:

- Access Bond Facility Offered
- Access Bond Facility Type
- Access Bond Facility Indicator

Clicking the Access Bond Facility Indicator checkbox will accept the bank facility.

#### Standard Bank Limited: Access Bond Facility Documents

The Access Bond Facility function will display one of the following documents in the Printlist depending on the **Access Bond Facility Type** field:

- Access Bond Limit Facility
- Access Bond Link Facility

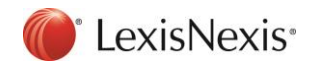